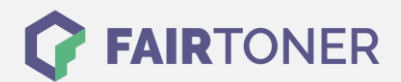

# Brother TN-100 Toner Reset

Schritt-für-Schritt: So setzen Sie den Toner Ihres Druckers ganz einfach zurück!

Die folgenden Hinweise gilt es zu beachten, wenn Sie einen Toner Reset am Drucker durchführen.

- Wählen Sie die passende Brother TN-100 Toner Reset-Anleitung für Ihren Drucker der Brother HL-Serie oder Brother MFC-Serie aus
- Führen Sie die Reset-Anleitung bitte zügig über die Tastatur am Drucker aus. Sie verhindern so das Zurückfallen des Druckers in das Hauptmenü während der Eingabe
- Beachten Sie die Einzelschritte der Anleitung und lassen Sie keinen der Schritte aus
- Nicht jeder Drucker von Brother signalisiert den erfolgreichen Abschluss durch eine Nachricht ("accepted" oder "ausgeführt") nach dem Reset
- Mit den Anleitungen kann man originale TN-100 Toner von Brother und kompatible Toner zurücksetzen
- Bei einer Mehrfachauswahl entscheiden Sie sich für Ihren verwendeten Toner (Starter Toner / Standard Toner / Jumbo-XXL-Toner)
- Bei einer Mehrfachauswahl entscheiden Sie sich für die Farbe der Tonerkartusche oder führen den Reset für alle Farben aus (CMYK C=Cyan, M=Magenta, Y=Yellow, K=Black)

### Anleitungen zum Brother TN-100 Toner Reset

Hier finden Sie die passende Brother TN-100 Toner Reset-Anleitung für Drucker von Brother. Wählen Sie Ihre Druckerserie aus und führen die Schritt-für-Schritt-Anleitung am Drucker aus.

#### Brother TN-100 Toner Reset für Brother HL-Geräte

Um Ihr Brother HL-Gerät für die manuelle Toner Erkennung zurückzusetzen (Toner Reset), gehen Sie bitte wie folgt vor:

- 1. Schalten Sie den Drucker am Netzschalter aus
- 2. Öffnen Sie die Frontklappe des Druckers
- 3. Halten Sie den GO-Button am Gerät gedrückt
- 4. Schalten Sie das Gerät wieder ein
- 5. Den GO-Button solange gedrückt halten, bis die LEDs Toner/Drum/Paper leuchten
- 6. Den GO-Button nun kurz loslassen
- 7. Die LEDs erlöschen
- 8. Den GO-Button 2x schnell drücken
- 9. Toner/Drum/Paper LEDs leuchten wieder
- 10. Dann den GO-Button 6x schnell hintereinander drücken
- 11. Die Paper LED blinkt jetzt
- 12. Die Frontklappe des Druckers wieder schließen
- 13. Das Gerät heizt sich jetzt auf

Damit haben Sie den Brother TN-100 Toner oder kompatiblen Toner erfolgreich zurückgesetzt.

FAIRTONER.DE ONLINESHOP / SOFORTHILFE / RATGEBER

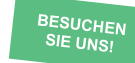

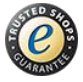

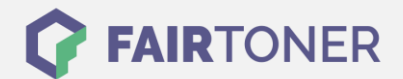

## Brother TN-100 Toner Reset für Brother MFC-Geräte

Um Ihr Brother MFC-Gerät für die manuelle Toner Erkennung zurückzusetzen (Toner Reset), gehen Sie bitte wie folgt vor:

- 1. Öffnen Sie die Frontklappe
- 2. Drücken Sie die Taste "Storno" am Drucker
- 3. Auf dem Display erscheint nun die Meldung "Trommel ersetzt?"
- 4. Diese Meldung einfach ignorieren und weitermachen
- 5. Auf dem Tastenfeld 1x "\*" und 2x die "0" drücken (Stern, Null, Null)
- 6. Auf dem Display erscheint die Meldung "ausgeführt"
- 7. Schließen Sie die Frontklappe
- 8. Das Gerät heizt sich nun auf

Damit haben Sie den Brother TN-100 Toner oder kompatiblen Toner erfolgreich zurückgesetzt.

# Brother TN-100 Toner und weiteres Verbrauchsmaterial bei FairToner

Bei <u>FairToner</u> können Sie das passende Verbrauchsmaterial für Ihren Drucker kaufen. Wir führen die passenden <u>Toner</u> und <u>Trommeln</u> für Drucker von Brother und auch für viele weitere Druckerhersteller.

- Brother TN-100 Toner
- Brother Toner
- Brother Trommeln

FAIRTONER.DE ONLINESHOP / SOFORTHILFE / RATGEBER

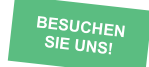

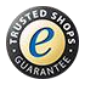